## Trimble Installation Manager による Trimble GNSS 受信機アップデート方法

現在販売中の Trimble GNSS R-シリーズ受信機のファームウェアアップデートおよび R9s/R8s 受信機のオプション のインストールは Trimble Installation Manager を使用します。

ファームウェアバージョンアップについてはコントローラおよびアプリケーションバージョンによっては未対応のファームウェア となり、正常な動作ができない場合がありますのでご注意ください。Trimble Installation Manager の画面右上の「バージョン」 で現在のリリースバージョンを確認できます。変更することで Firmware の項目に反映されます。

## Trimble Installation Manager の入手

Trimble Installation Manager は弊社ウェブサイトサポートページよりダウンロードを行います。 サポートページ:ニコン・トリンブルホーム>サポート>ダウンロード情報一覧>測量用 GNSS 受信機>受信機関連 アプリケーション

## Trimble Installation Manager のインストール

- 1. TrimbleInstallationManager.msi ファイルを PC 上に保存します。
- 2. ダウンロードした TrimbleInstallationManager.msi をダブルクリックし、インストールを開始します。
- 3. セキュリティの警告が表示されましたら「実行をクリックします」

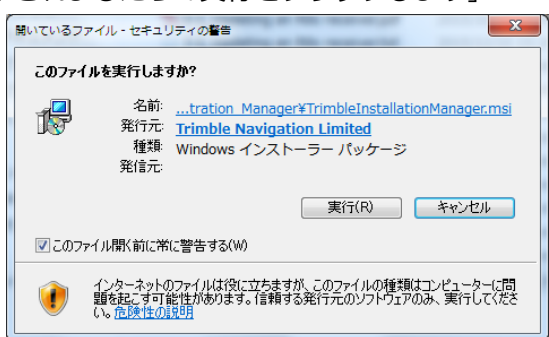

4. インストールウィザード(英語)が表示されますので「Next」で進みます。途中「License Agreement」が表示 されれば「I Agree」を選択します。

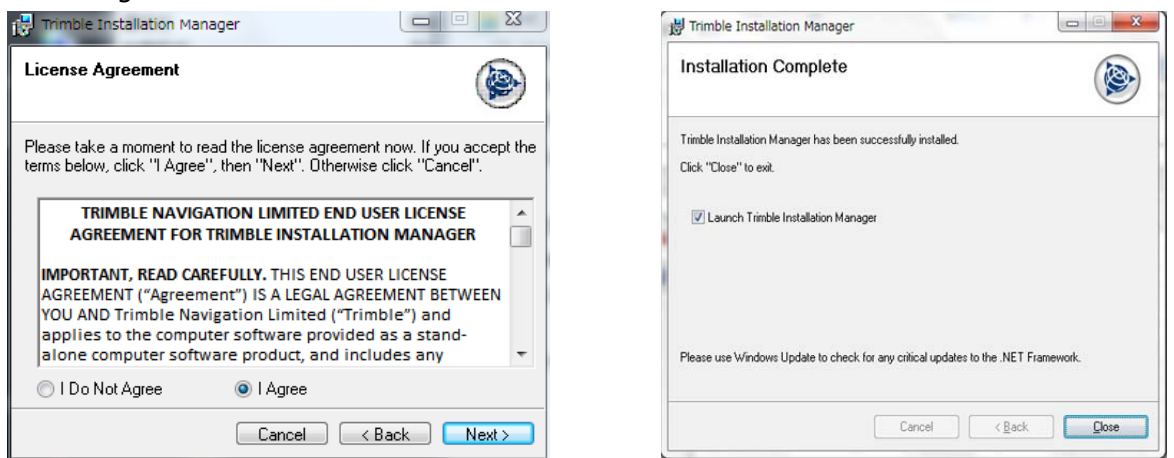

- 5. Select Installation Folder では標準的な内容を表示しています。特に変更がなければ Next を押します。
- 6. Confirm Installation で Next をクリックするとユーザーアカウント制御の表示の後、インストールが始まります。
- 7. Installation Complete が表示されれば「Close」をクリックしインストールが完了します。

## Trimble Installation Manager による受信機のアップデート方法

Trimble Installation Manager を起動します。

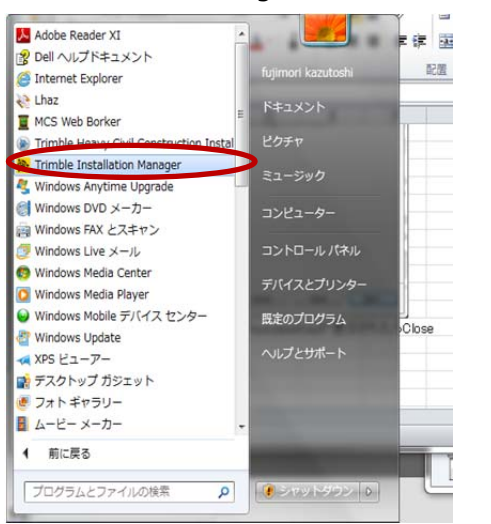

| Strimble Installa                                     | ation Manager (オンライン) |    |
|-------------------------------------------------------|-----------------------|----|
| <b>8</b>                                              | 未接続                   |    |
| コントローラ<br>受信機                                         | 更新のインストール             |    |
| 。<br>(前根<br>?.<br>~~~~~~~~~~~~~~~~~~~~~~~~~~~~~~~~~~~ | 2                     | 接続 |

Trimble Installation Manager はインターネットに接続されると自動的にソフトウェアのアップデートを行います。 また、接続ポートに受信機からの信号があれば接続された受信機の SN より、自動で更新内容を確認します。

- 1. ケーブルで PC と受信機を接続します。 接続の際は下記のいずれかのケーブルが必要になります。
  - 80751 R10 USB 電源供給 Y ケーブル: R10 受信機標準付属品
  - 57167 と 44016 DB26-USB イーサネットアダプタと 1.5mUSB ケーブル: R9s 受信機標準付属品
  - 59043 DB9F-DB9F データケーブル(5800/R8): R8s 受信機標準付属品
  - 59044 電源供給 Y ケーブル
  - 59046 RS-232C ダウンロードケーブル 7P

また、USB-シリアル変換を行う際にはシステムのデバイスマネージャで Com 番号を確認してください。

- 2. 受信機の電源を入れます。
- 3. 接続が完了すると画面左側のナビゲーション領域に受信機のアイコンが表示され、「更新のインストール」、「オプションの更新」、「デバイス情報」のタブが表示されます。また、受信機の3つのLEDランプが点滅します。 自動接続ができない場合は下記を参照してください。
  - 画面左側のナビゲーション領域に受信機アイコンが表示されない
     ⇒ 受信機アイコンをクリックし、「接続」ボタンをクリックしてください。
  - PC のシリアルポートの選択画面が表示される場合
     ⇒ PC のシリアル接続ポート番号を選択してください。

| ➢ COMホ°-トの選択                             | <ul> <li>COM#°-トの選択</li> </ul>                   |
|------------------------------------------|--------------------------------------------------|
| デバイスに接続するPCシリアルホ℃トの選択<br>使用可能な接続ホ℃ト<br>・ | デバイスに接続するPCシリアルホ⁰ートの選択<br>○使用可能な接続ホ°ート<br>COM1 ▼ |
| ОК 取消                                    | OK         取消                                    |

4. 「更新のインストール」タブには「Receiver Option」にインストール可能なオプション、「Receiver Firmware」 にアップデート可能な最新ファームウェアが表示されます。「イ」表示のあるものがインストールされます。右下 の「インストール」ボタンをクリックするとインストールが開始します。警告が表示されますので現在のFirmware のバージョンに問題と相違がなければ"はい"で進めてください。お使いの Firmware より最新が表示されている 場合は対応 Firmware をご確認ください。

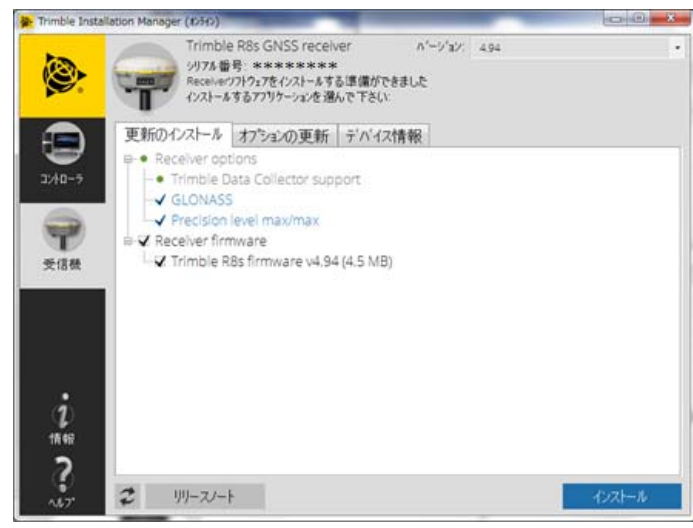

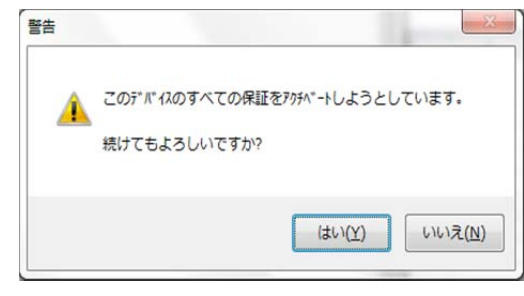

※ ファームウェアバージョンアップについてはコントローラおよびアプリケーションバージョンによっては未対応の ファームウェアとなり、正常な動作ができない場合がありますのでご注意ください。画面右上の「バージョン」で現在 のリリースバージョンを確認できます。変更することで Firmware の項目に反映されます。

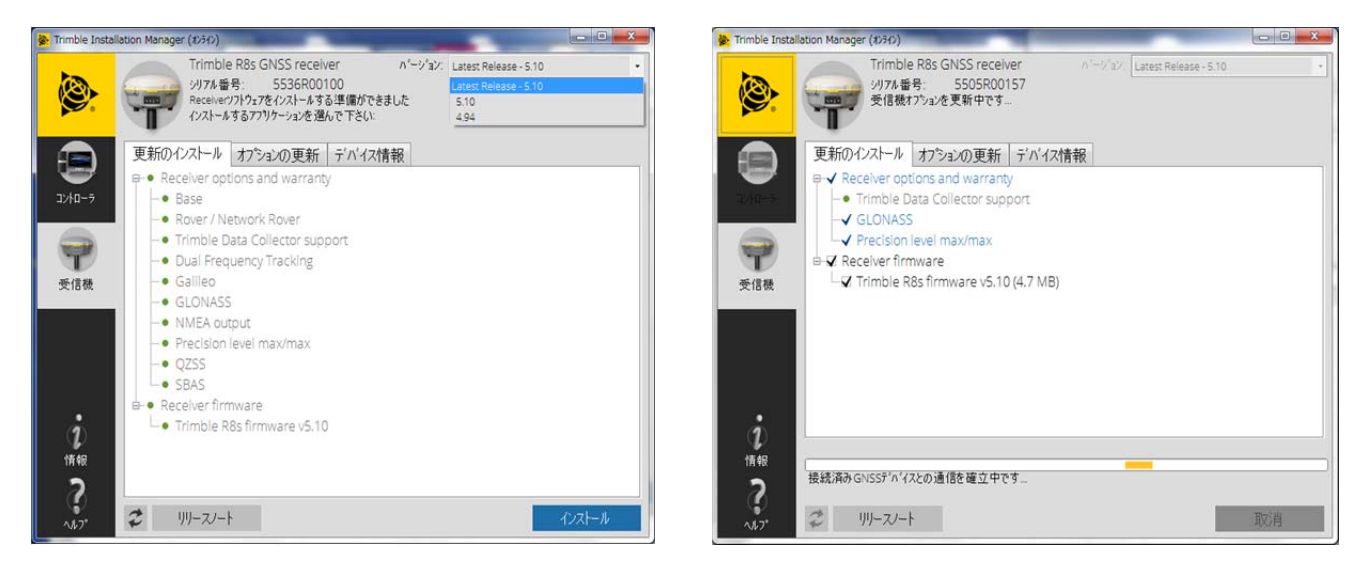

5. インストールが完了すると下記のような表示になります。

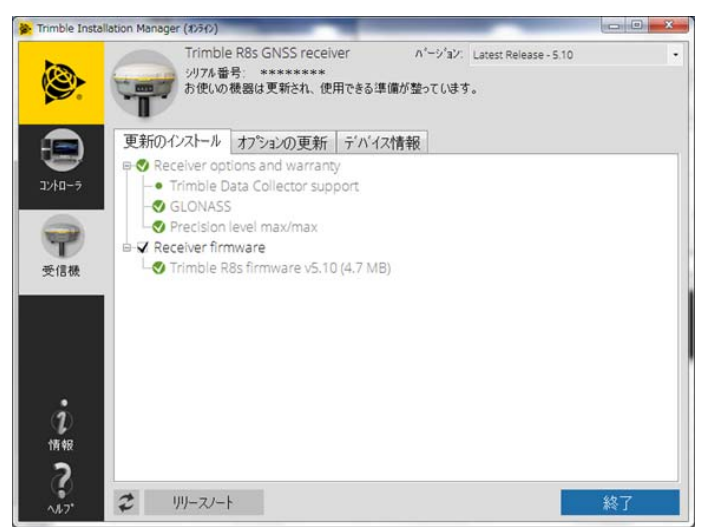

6. 「終了」ボタンをクリックして「Trimble Installation Manager」を終了します。

※※※ ご注意 ※※※

USB-シリアル変換による接続を行った際は、必ず PC の「ハードウェアを安全に取り外す」を行ったうえで USB-シリアル変換ケーブルを取り外してください。この操作をしなかった場合、USB が Com ポートを占有したままとなり再接続ができなくなることがあります。これは Windows の仕様ですのでご注意ください。

以上